- 1. Télécharger Twitch App https://app.twitch.tv/
- 2. Se connecter sur l'app à l'aide d'un compte twitch
- 3. Cliquer sur l'onglet Mods

| ≡ |           |        |          | $\sim$ |           |
|---|-----------|--------|----------|--------|-----------|
|   | Following | Browse | My Games | Mods   | Q, Search |

4. Selectionner Minecraft

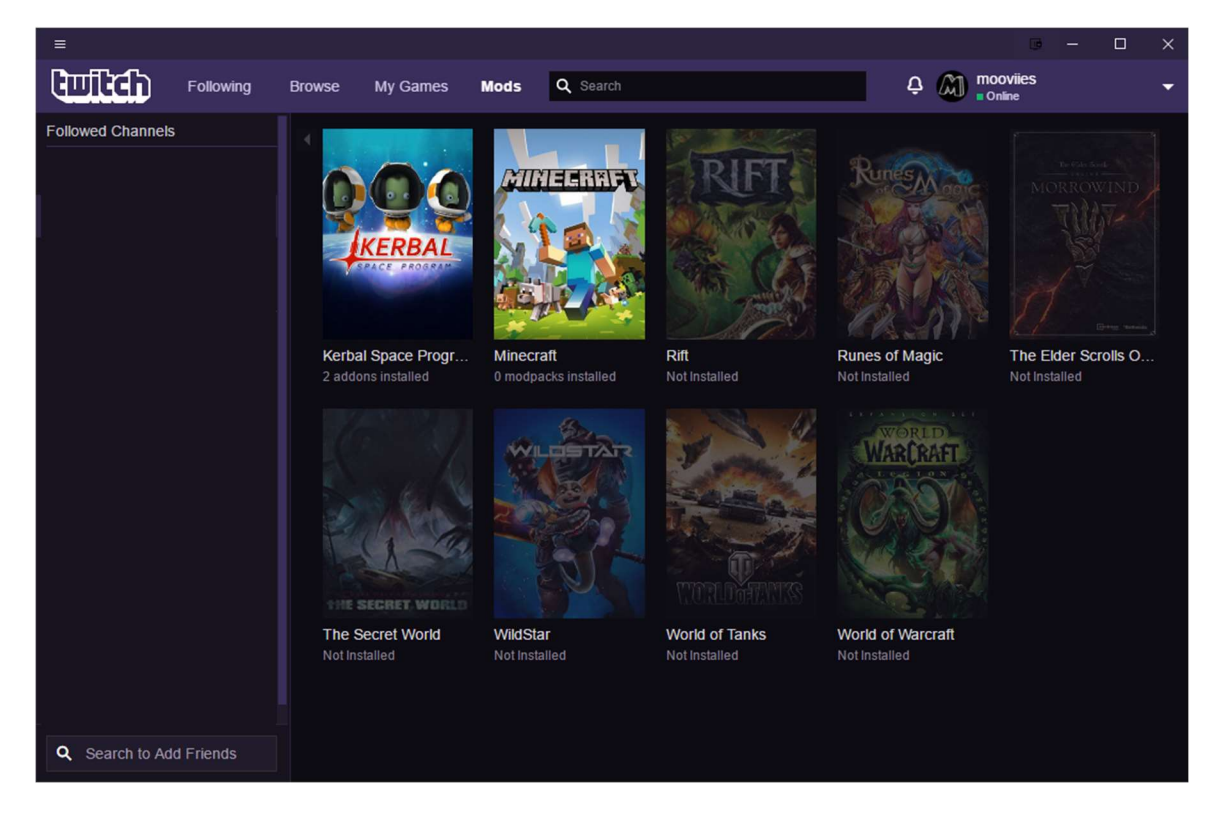

5. Installer Minecraft

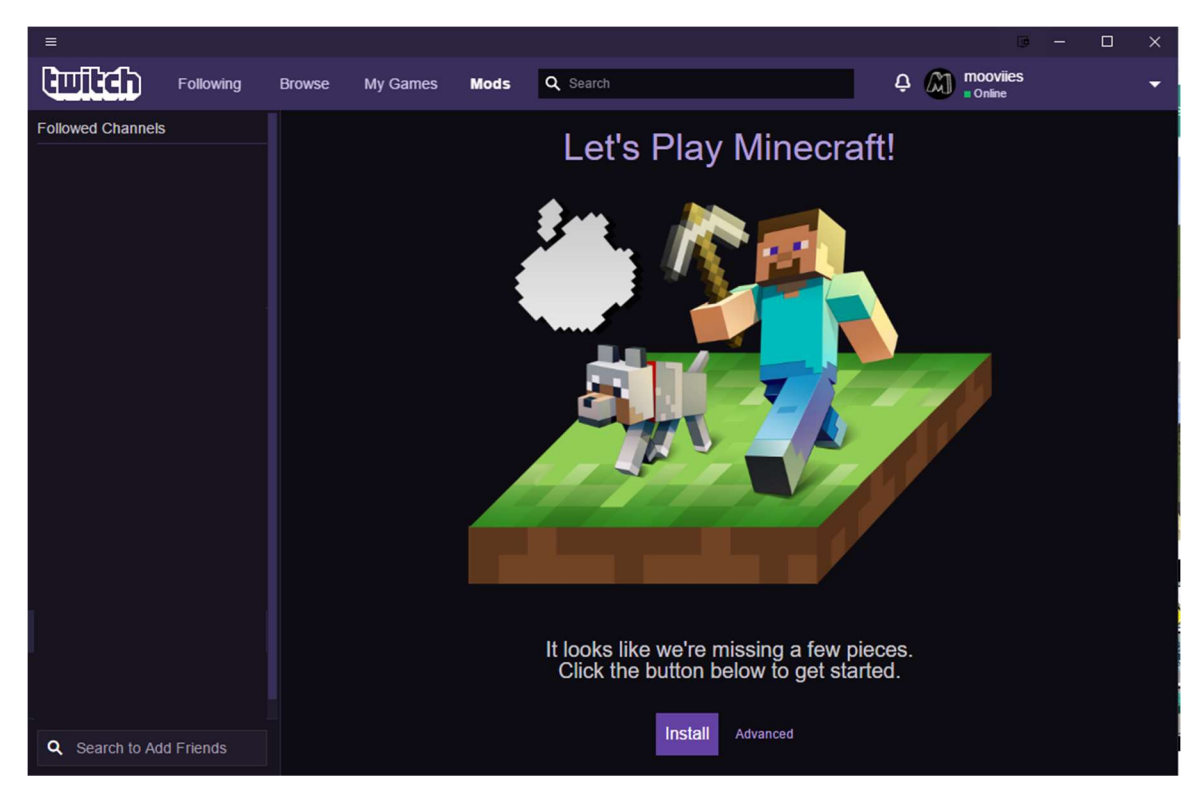

- 6. Télécharger le modpack http://mooviies.com/ElysiumExplorationPack.zip
- 7. Cliquer sur Create Custom Profile

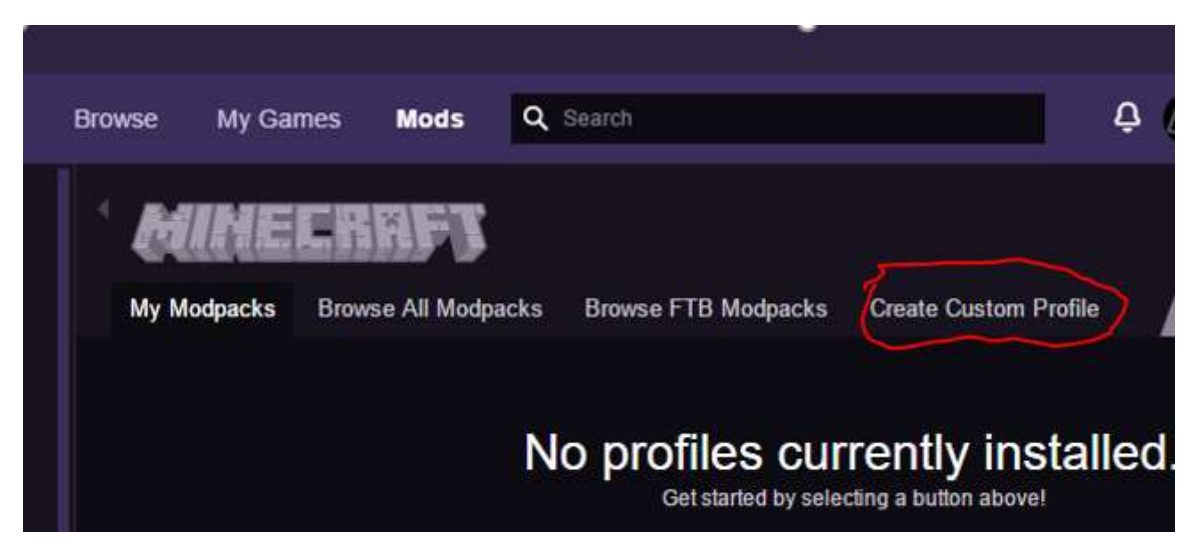

8. Cliquer sur import

| Or Import a previously exported pr | rofile. |  |
|------------------------------------|---------|--|
| Profile Name                       |         |  |
| Version                            |         |  |
| 1.10.2                             |         |  |
| Modloader                          |         |  |
| forge-12.18.3.2511                 |         |  |
| Okay CANCEL                        |         |  |
| Okay CANCEL                        |         |  |

9. Sélectionner ElysiumExplorationPack.zip téléchargé précédemment et attendre la fin de l'installation. À la fin de l'installation, cliquer sur play.

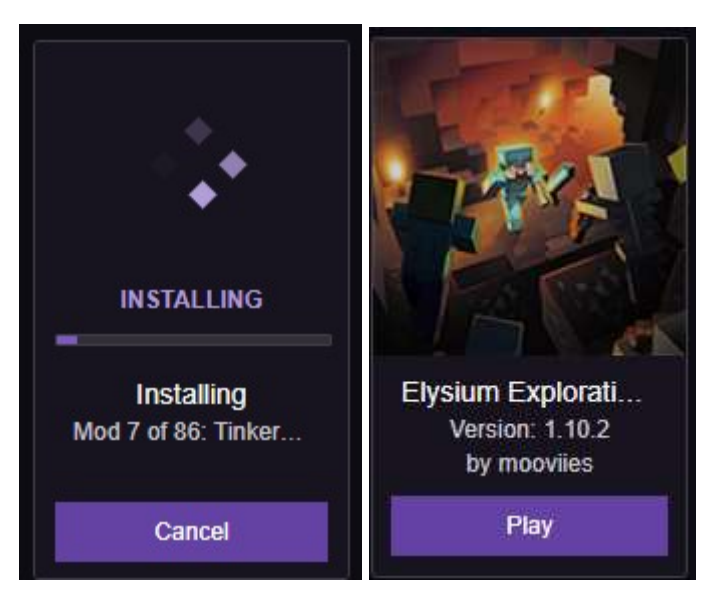